## Signing and Locking a Clinical Note on the iPad

07/24/2024 9:16 pm EDT

To sign a note in the EHR/EMR app, you need to have started a visit and filled out the H&P/SOAP or Additional forms for a patient.

After all your templates have been filled out, select **View Complete Note** at the bottom left-hand side of the page.

Read over your note to verify its contents then select **Sign & Lock** in the upper right-hand corner of the page.

| 3:25 P                   | M Mon Au                | g 30                                                                         |                                                                                                    |                                                                                                    |                                  |                     |               |                        |                     |                 |         | <b>∻ 1</b> | 54% 🔲 |
|--------------------------|-------------------------|------------------------------------------------------------------------------|----------------------------------------------------------------------------------------------------|----------------------------------------------------------------------------------------------------|----------------------------------|---------------------|---------------|------------------------|---------------------|-----------------|---------|------------|-------|
| Clos                     | se                      |                                                                              |                                                                                                    |                                                                                                    |                                  |                     |               | Edit                   | Note Si             | ign & Lock      | (:)     | Q          | +     |
| Visit Patient History    |                         |                                                                              | Jenny (Jen) Harris (Female   41   02/11/1980 ),     08/30 1       CC     Chief complaint     Vitals                                                                                         |                                                                                                    |                                  |                     |               |                        |                     | 2:22PM<br>Tools |         |            |       |
| H & P SOAP Additional    |                         | Office: Eastern Office Address: 225 Schilling Circle, Hunt Valley, MD, 21031 |                                                                                                    |                                                                                                    |                                  |                     |               |                        |                     |                 |         |            |       |
| 0                        | Check-                  | In Information                                                               |                                                                                                    | Ме                                                                                                    | dications & Allergies:           |                     |               |                        |                     |                 |         |            |       |
|                          | Subjective              |                                                                              | C                                                                                                    | Current Medication & Dosage                                                                                   |                                  | Dispense            | SIG           | PRN?                   | Indica              | ition           |         |            |       |
| ~                        | ~,·····                 |                                                                              | M                                                                                                    | irena 52 mg intrauterine device                                                                               |                                  |                     | 0             | 0                      | No                  |                 |         |            |       |
| $\bigcirc$               |                         |                                                                              |                                                                                                    | FI                                                                                                    | onase 50 mcg/inh nasal spray     |                     |               | 0                      | 0                   | No              |         |            |       |
| $\prec$                  | Objecti                 | ve                                                                           |                                                                                                    | 11                                                                                                    | 2 Hour Nasal                     |                     |               | 20.000                 | 0                   | No              |         |            |       |
|                          | Assessi                 | Assessment                                                                   |                                                                                                    | zy                                                                                                    | rrTEC 5 mg oral tablet, chewable | al tablet, chewable |               | 30.000                 | take 1 tab po<br>qd | No              |         |            |       |
| _                        |                         |                                                                              | A                                                                                                    | llergy                                                                                                    |                                  | Reaction            |               |                        |                     |                 |         |            |       |
| 1                        | Plan                    |                                                                              |                                                                                                    |                                                                                                    | ats                              |                     | Shortness of  | of breath/difficulty b |                     |                 |         |            |       |
|                          |                         |                                                                              |                                                                                                    | м                                                                                                    | ilk                              |                     | Hives         | 35                     |                     |                 |         |            |       |
| $\bigcirc$               | Medications & Allergies |                                                                              | pe                                                                                                    | enicillin                                                                                                    |                                  | Hives               |               |                        |                     |                 |         |            |       |
| $\bigcirc$               |                         | 0                                                                            |                                                                                                    |                                                                                                    | or /o aspinin                    |                     | Hives         |                        |                     |                 |         |            |       |
| Meaningful Use Assistant |                         |                                                                              | Subjective:<br>History of present illness: Jenny (Jen) Harris is a 41 years year old female                                                                                                 |                                                                                                    |                                  |                     |               |                        |                     |                 |         |            |       |
| (§) Billing              |                         |                                                                              | General [-]: no significant weight change, no weakness, no fatigue, no fever<br>Skin [-]: no rash, no lumps, no sores, no itching, no dryness, no color change, no changes in hair or nails |                                                                                                    |                                  |                     |               |                        |                     |                 |         |            |       |
|                          |                         |                                                                              |                                                                                                    | HEENT [-]: no headache, no head injury, no dizziness, no lightheadedness, no vision changes, no hearing       |                                  |                     |               |                        |                     |                 |         |            |       |
|                          |                         |                                                                              |                                                                                                    | pr                                                                                                    | oblems, no tearing, no tinnite   | us, no vertigo,     | no earach     | es, no nasal s         | tuffiness, no i     | nasal discharge | e, no   |            |       |
|                          |                         |                                                                              |                                                                                                    | nosebleeds, no sinus trouble, no dry mouth, no hoarseness                                                     |                                  |                     |               |                        |                     |                 |         |            |       |
|                          |                         |                                                                              |                                                                                                    | Neck [-]: no lumps, no lymphadenopathy, no goiter, no pain, no stiffness                                      |                                  |                     |               |                        |                     |                 |         |            |       |
|                          |                         |                                                                              |                                                                                                    | Ca                                                                                                    | ardiovascular [-]: no chest pa   | ain or discomfo     | ort, no palp  | itations, no dy        | spnea, no orf       | hopnea, no pa   | roxysma | ıl         |       |
|                          |                         |                                                                              |                                                                                                    | nc                                                                                                    | octurnal dyspnea, no edema       |                     |               |                        |                     |                 |         |            |       |
|                          |                         |                                                                              |                                                                                                    | Respiratory [-]: no cough, no sputum, no hemoptysis, no dyspnea, no wheezing                                  |                                  |                     |               |                        |                     |                 |         |            |       |
|                          |                         |                                                                              |                                                                                                    | GI [-]: no trouble swallowing, no heartburn, no nausea, no vomiting, no diarrhea, no rectal bleeding or tarry |                                  |                     |               |                        |                     |                 |         |            |       |
|                          |                         |                                                                              |                                                                                                    | stoois, no constipation, no abdominal pain, no tood intolerance                                               |                                  |                     |               |                        |                     |                 |         |            |       |
|                          |                         |                                                                              |                                                                                                    | Urinary [-]: no polyuria, no nocturia, no urgency, no burning or pain on urination, no hematuria, no urinary  |                                  |                     |               |                        |                     |                 |         |            |       |
|                          |                         |                                                                              | intections, no kidney stones, no incontinence, no dribbling                                                                                                    |                                                                                                    |                                  |                     |               |                        |                     |                 |         |            |       |
|                          |                         |                                                                              | Perpn. vasc. [-]: no intermittent claudication, no leg cramps, no varicose veins                                                                                                    |                                                                                                    |                                  |                     |               |                        |                     |                 |         |            |       |
|                          |                         |                                                                              | MSK [-]: no muscle, no joint pain, no stiffness, no arthritis, no gout, no backache, no swelling, no redness, no                                                                            |                                                                                                    |                                  |                     |               |                        |                     |                 |         |            |       |
| View Complete Note       |                         |                                                                              | pa<br>Ne                                                                                                    | un, no tenderness, no limitat<br>eurologic [-]: no fainting, no b                                             | olackouts, no s                  | seizures, no        | o weakness, n | o paralysis, r         | no numbness o       | r loss of       |         |            |       |

If the note was signed and locked successfully, you will see a green bar at the top of the page indicating that the note has been locked.

| Close Unlock   Visit Patient   History   Meaningful Use Assistant                                                                                                    | Q<br>08/30<br>Vitals | +<br>12:22PM<br>Tools |
|----------------------------------------------------------------------------------------------------|----------------------|-----------------------|
| Visit   Patient   Image: Constraint of the second second                                        | 08/30<br>Vitals      | 12:22PM<br>Tools      |
| Meaningful Use Assistant                                                                                                    |                      |                       |
| (§) Billing                                                                                                    |                      |                       |
| Image: State of the state of the state |                      |                       |

The note will have an e-signature with a time and date stamp. You may unlock the note by tapping on the **Unlock** button.

| 3:26 PM Mon Aug 30         |                                                                                                    |                                                                                                    |                                                                                                    |                                                                                                    |                                                                                                    | Ŷ                                                                                                  | <b>- 1</b> 54% 🗖            |
|----------------------------|----------------------------------------------------------------------------------------------------|----------------------------------------------------------------------------------------------------|----------------------------------------------------------------------------------------------------|----------------------------------------------------------------------------------------------------|----------------------------------------------------------------------------------------------------|----------------------------------------------------------------------------------------------------|-----------------------------|
| Close                      |                                                                                                    |                                                                                                    |                                                                                                    | $\rightarrow$                                                                                                    | Unlock                                                                                                    | (;) C                                                                                              | λ +                         |
| Visit Patient History      | Jenny (Jen)<br>CC Chief co                                                                                                    | Harris (Female   41   02                                                                                                    | /11/1980 )、                                                                                                    |                                                                                                    |                                                                                                    | 08/30<br>Vitals                                                                                    | 0 12:22PN<br>5 <b>Tools</b> |
| 💮 Meaningful Use Assistant | 1 of 4 Current Medication                                                                                                    | n & Dosage                                                                                                    | Dispense                                                                                                    | SIG                                                                                                    | PRN?                                                                                                    | Indication                                                                                         | -                           |
|                            | Flonase 50 mcg/inh                                                                                                    | nasal spray                                                                                                    | 0                                                                                                    | 0                                                                                                    | No                                                                                                    |                                                                                                    | -                           |
| (\$) Billing               | Cranberry oral caps                                                                                                    | sule                                                                                                    | 0                                                                                                    | 0                                                                                                    | No                                                                                                    |                                                                                                    | 1                           |
| • •                        | 12 Hour Nasal                                                                                                    |                                                                                                    | 20.000                                                                                                    |                                                                                                    | No                                                                                                    |                                                                                                    | 1                           |
|                            | ZyrTEC 5 mg oral ta                                                                                                    | ablet, chewable                                                                                                    | 30.000                                                                                                    | take 1 tab po<br>qd                                                                                                    | No                                                                                                    |                                                                                                    | ]                           |
|                            | Allergy                                                                                                    |                                                                                                    | Reaction                                                                                                    |                                                                                                    |                                                                                                    |                                                                                                    | ]                           |
|                            | Cats                                                                                                    |                                                                                                    | Shortness of breath/difficulty b                                                                                                    | reathing                                                                                                    |                                                                                                    |                                                                                                    | 4                           |
|                            | Milk                                                                                                    |                                                                                                    | Hives                                                                                                    |                                                                                                    |                                                                                                    |                                                                                                    | 4                           |
|                            | d00170 aspirin                                                                                                    |                                                                                                    | Hives                                                                                                    |                                                                                                    |                                                                                                    |                                                                                                    | -                           |
|                            | 000110 dop###                                                                                                    |                                                                                                    |                                                                                                    |                                                                                                    |                                                                                                    |                                                                                                    |                             |
|                            | General [-]: no<br>Skin [-]: no rast<br>HEENT [-]: no tast<br>HEENT [-]: no tast<br>nosebleeds, no<br>Neck [-]: no lum<br>Cardiovascular<br>nocturnal dyspr<br>Respiratory [-]:<br>GI [-]: no troubl<br>stools, no cons<br>Urinary [-]: no p<br>infections, no k<br>Periph. Vasc. [-<br>MSK [-]: no mu<br>pain, no tender<br>Neurologic [-]: r<br>sensation, no ti | and liness: Jenny (Jen) 'harns' i<br>significant weight change, no 'i<br>n, no lumps, no sores, no itchir<br>neadache, no head injury, no c<br>aaring, no tinnitus, no vertigo, r<br>sinus trouble, no dry mouth, r<br>nps, no lymphadenopathy, no g<br>[-]: no chest pain or discomfor<br>nea, no edema<br>no cough, no sputum, no hem<br>e swallowing, no heartburn, nc<br>tipation, no abdominal pain, no<br>e swallowing, no heartburn, nc<br>tipation, no abdominal pain, no<br>olyuria, no nocturia, no urgene<br>idney stones, no incontinence,<br>-]: no intermittent claudication,<br>scle, no joint pain, no stiffness<br>ness, no limitation of motion<br>no fainting, no blackouts, no se<br>ngling, no tremors or other inv | s a 41 years year old re<br>weakness, no fatigue, n<br>ug, no dryness, no color<br>lizziness, no lightheade<br>to earaches, no nasal s<br>to hoarseness<br>goiter, no pain, no stiffn<br>t, no palpitations, no dy<br>optysis, no dyspnea, no<br>nausea, no vomiting, r<br>o food intolerance<br>cy, no burning or pain or<br>no dribbling<br>no leg cramps, no vario<br>, no arthritis, no gout, no<br>sizures, no weakness, n<br>oluntary movements | rnate<br>o fever<br>change, no cl<br>dness, no visit<br>tuffiness, no n<br>ess<br>spnea, no orth<br>o wheezing<br>no diarrhea, no<br>n urination, no<br>cose veins<br>o backache, no<br>to paralysis, no | nanges in hair<br>on changes, n<br>asal discharge<br>opnea, no pai<br>o rectal bleedir<br>hematuria, no<br>o swelling, no<br>o numbness o | or nails<br>o hearing<br>a, no<br>roxysmal<br>ng or tarry<br>o urinary<br>redness, no<br>r loss of |                             |
| 🔀 View Complete Note       | [Page 1]                                                                                                    | E-signed by Sample Docto<br>This page was generat                                                                                                    | MD 08/30/2021 3:26PM EI<br>ed at 08/30/2021 3:26PM EDT                                                                                                    | DT                                                                                                    | Powere                                                                                                    | ed by DrChron                                                                                      | 10                          |